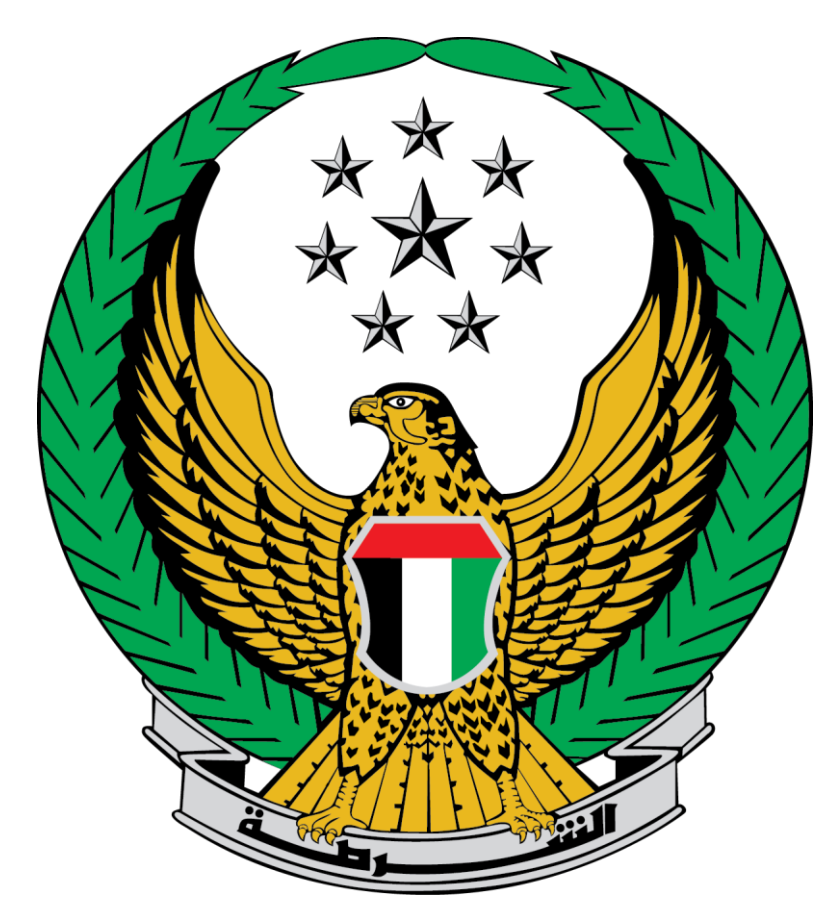

## Ministry of Interior United Arab Emirates

### Issuance of certificate of conformity with preventive safety requirements for medium risk buildings B

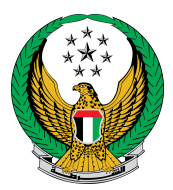

Choose the Issuance of certificate of conformity with preventive safety requirements for medium risk buildings B Service available in the list of Civil Defense services.

| E-SERVICES 🗸 🖓 DASHBOARD       |                                                                                                    |                                                                                                    |                                                                                                    | العربية                                                                                                    |
|--------------------------------|----------------------------------------------------------------------------------------------------|----------------------------------------------------------------------------------------------------|----------------------------------------------------------------------------------------------------|----------------------------------------------------------------------------------------------------|
| Civil Defence Services Prev    | ventive Fire Safety for Institutions                                                                                                    |                                                                                                    |                                                                                                    |                                                                                                    |
|                                |                                                                                                    |                                                                                                    |                                                                                                    | Search here in services Q                                                                                                    |
| Traffic Services               | Homes                                                                                                    | Commercial Properties                                                                                                    | Preventive Fire Safety for<br>Institutions                                                                                                    | Other Services                                                                                                    |
| Policing Services              |                                                                                                    |                                                                                                    |                                                                                                    | ()                                                                                                    |
| Punitive & Reformatory         |                                                                                                    | E∎                                                                                                    |                                                                                                    |                                                                                                    |
| Civil Defence Services         | This service will allow institution<br>representatives to view list of<br>institutions, edit institution profile<br>information, pay fines or issue<br>new license certificate.                                                                                            | Add New Institution<br>This service will allow institution<br>representatives to add a new<br>institution.                                                                                                    | Inspection Fines<br>This service will allow institution<br>representatives to pay sudden<br>inspection fines.                                                                                                    | Applications Inquiry This service will allow institution                                                                                                    |
| الله الله Weapons & Explosives |                                                                                                    |                                                                                                    |                                                                                                    | representatives to inquire about<br>Institution Licensing Applications.                                                                                                    |
| Constituent Box                | Issuance of certificate<br>of conformity with<br>preventive safety<br>requirements for low<br>risk buildings A<br>A service upon which a certificate<br>is issued to low-risk facilities<br>proving that the facility meets the<br>fire preventive safety<br>requirements. | Renewal of the<br>certificate of conformity<br>with preventive safety<br>requirements for low<br>risk buildings and<br>facilities A<br>A service upon which a certificate<br>is renewed to low-risk facilities<br>proving that the facility meets the<br>fire preventive safety<br>requirements. | Issuance of a certificate<br>of conformity with<br>preventive safety<br>requirements for<br>medium risk buildings<br>B<br>A service upon which a certificate<br>is issued to medium-risk facilities<br>proving that the facility meets the<br>fire preventive safety<br>requirements. |                                                                                                    |
| Police College Services        |                                                                                                    |                                                                                                    |                                                                                                    | Renewal of the                                                                                                    |
| Complaints Center              |                                                                                                    |                                                                                                    |                                                                                                    | with preventive safety<br>requirements for                                                                                                    |
| Public Services                |                                                                                                    |                                                                                                    |                                                                                                    | medium risk buildings<br>and facilities B<br>A service upon which a certificate<br>is renewed to medium-risk<br>facilities proving that the facility<br>meets the fire preventive safety<br>requirements. |
|                                |                                                                                                    |                                                                                                    |                                                                                                    |                                                                                                    |
|                                |                                                                                                    | 1                                                                                                    | 2                                                                                                    |                                                                                                    |
| I                              |                                                                                                    |                                                                                                    |                                                                                                    |                                                                                                    |

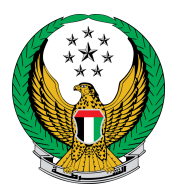

# 1. Select the Institution that you want to issue the certificate for, then click on Next icon.

|                                                                                   | Edit Institution                   |  |  |
|-----------------------------------------------------------------------------------|------------------------------------|--|--|
| Emirates ID                                                                       | 784198370598025                    |  |  |
| Please select Institution *                                                       | Institution Qpros B x *            |  |  |
| You have 25 institutions registered in civil defence's Average Risk (B) category. |                                    |  |  |
|                                                                                   |                                    |  |  |
| Institution Info.                                                                 | Attachments Online Payment Gateway |  |  |
| Step: Institution Info.                                                           |                                    |  |  |
| Institution                                                                       |                                    |  |  |
| Institution Name - Arabic                                                         | Institution Opros B                |  |  |
| Institution Name - English                                                        | Institution Opros B                |  |  |
| Institution Type                                                                  | Industrial Institution             |  |  |
| Emirate                                                                           | Aiman                              |  |  |
| Business Start Date                                                               | 25/11/2021                         |  |  |
| State                                                                             | Active                             |  |  |
| Main or Branch                                                                    | Main                               |  |  |
| Institution File Number                                                           | 2021-4-212663                      |  |  |
| Is There a Store?                                                                 | No                                 |  |  |
| Is There Labour Camp ?                                                            | No                                 |  |  |
| Labour Number                                                                     | 31                                 |  |  |
| Is There Dangrous Material                                                        | ? No                               |  |  |
| License Number                                                                    | 24173299                           |  |  |
| License Type                                                                      | Professional                       |  |  |
| Licensed By                                                                       | Municipality                       |  |  |
| Institution Classification Based on Danger Level B - Medium Severity              |                                    |  |  |
|                                                                                   |                                    |  |  |
|                                                                                   | Next                               |  |  |
|                                                                                   |                                    |  |  |

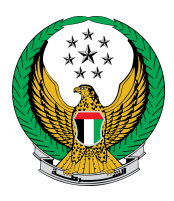

2. Attach the required and optional documents (if any), if you approve on the terms and conditions of the service, click I accept the terms and conditions.

|                                                                                                    | Attachments Online Payment Gateway                                                                                                    |
|----------------------------------------------------------------------------------------------------|----------------------------------------------------------------------------------------------------|
| Step: Attachments                                                                                                    |                                                                                                    |
| Required Attachments                                                                                                    |                                                                                                    |
| Documents types allowed is .dwf, .dwg,                                                                                                    | .gif., .jpeg, .pjpeg, .jpg, .pdf                                                                                                    |
| Maximum size allowed is 3 MB for each                                                                                                    | upload.                                                                                                    |
| Trade License Copy *                                                                                                    | Commerce Membership Certificate *                                                                                                    |
| -                                                                                                    |                                                                                                    |
| Rental Contract*                                                                                                    | Approved Institution Signature *                                                                                                    |
| ►                                                                                                    | <b>&gt;</b>                                                                                                    |
| Documents types allowed is .dwf, .dwg,<br>Maximum size allowed is 3 MB for each                                                                                                    | .gif., .jpeg, .pjpeg, .jpg, .pdf<br>upload.                                                                                                    |
| Documents types allowed is .dwf, .dwg,<br>Maximum size allowed is 3 MB for each                                                                                                    | .gif., .jpeg, .pjpeg, .jpg, .pdf<br>upload.<br>Other Documents                                                                                                    |
| Documents types allowed is .dwf, .dwg,<br>Maximum size allowed is 3 MB for each<br>Employee Listing                                                                                 | .gif., .jpeg, .pjpeg, .jpg, .pdf<br>upload.                                                                                                    |
| Documents types allowed is .dwf, .dwg,<br>Maximum size allowed is 3 MB for each<br>Employee Listing<br>Property Location Drawing (Sketch)                                           | .gif., jpeg, .pjpeg, jpg, .pdf<br>upload.                                                                                                    |
| Documents types allowed is .dwf, .dwg,<br>Maximum size allowed is 3 MB for each<br>Employee Listing<br>Property Location Drawing (Sketch)                                           | .gif., jpeg, .pjpeg, .jpg, .pdf<br>upload.           Other Documents           Other Documents           Other Documents                                                                                                    |
| Documents types allowed is .dwf, .dwg,<br>Maximum size allowed is 3 MB for each<br>Employee Listing<br>Property Location Drawing (Sketch)                                           | .gif., jpeg, pjpeg, jpg, pdf<br>upload.          Other Documents         Other Documents         Other Documents         Image: Construction of the state of the state o |
| Documents types allowed is .dwf, .dwg,<br>Maximum size allowed is 3 MB for each<br>Employee Listing<br>Property Location Drawing (Sketch)<br>To continue please accept terms and co | .gif., jpeg, pjpeg, jpg, pdf<br>upload.<br>Other Documents<br>Other Documents<br>Other Documents<br>E<br>Minimum Submit" button.                                                                                                    |
| Documents types allowed is .dwf, .dwg,<br>Maximum size allowed is 3 MB for each<br>Employee Listing<br>Property Location Drawing (Sketch)<br>To continue please accept terms and co | .gif., jpeg, .pjpeg, .jpg, .pdf<br>upload.           Other Documents           Other Documents           Other Documents           Other Documents           Inditions, then press on the "Submit" button.           Save Draft                                                                                                    |

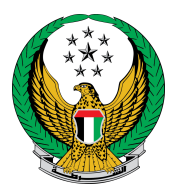

#### 3 .To confirm the submission of your application click on yes button.

| UNITED ARAB EMIRATES                                         |                        |
|--------------------------------------------------------------|------------------------|
| Confirmation x                                               | HAMMAD MARUF ELSAYED   |
| E-SERVICES V @DASHBOARD<br>Civil Defence Services ) Previous |                        |
| No Yes                                                       | Service Visitors Count |
| Service Description Progress Percentage                      | 1.4                    |

### 4 .Evaluate you service experience using happiness meter

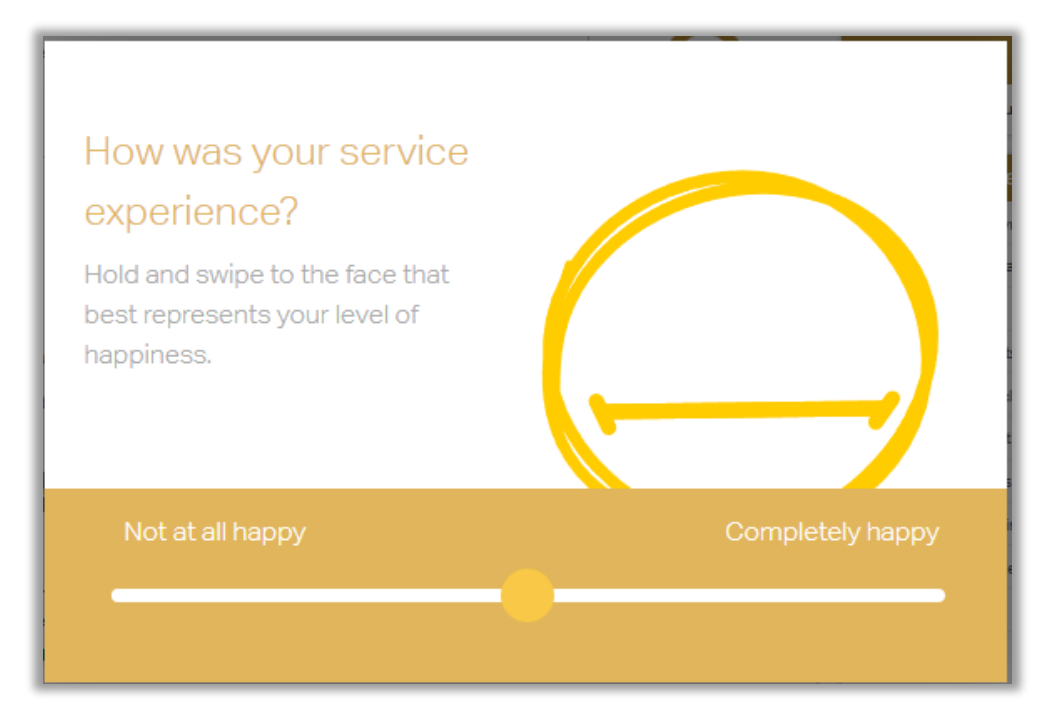

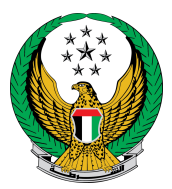

5. Your application has been successfully sent and the application number will be displayed for follow-up later.

• You can also inquire about any request through the **application inquiry** button. You can also view your institution by clicking on the institutions list button or edit the data of an institution by clicking on the edit institution button.

|                                                                                                    | Application Inquiry                                                               |  |  |
|----------------------------------------------------------------------------------------------------|-----------------------------------------------------------------------------------|--|--|
| Emirates ID                                                                                                    | 784198370598025                                                                   |  |  |
| Please select Institution *                                                                                                    | Institution Qpros B × *                                                           |  |  |
| • You have 25 institutions re                                                                                                    | You have 25 institutions registered in civil defence's Average Risk (B) category. |  |  |
| Institution Info. Attachments Online Payment Gateway Step: Online Payment Gateway                                                                   |                                                                                   |  |  |
| Your request has t                                                                                                    | een submitted successfully.                                                       |  |  |
| Application Number 2021-1-750696                                                                                                    |                                                                                   |  |  |
| Your application has been submitted successfully, You will receive an SMS from the concerned<br>party as soon as they finish auditing your request. |                                                                                   |  |  |
|                                                                                                    |                                                                                   |  |  |